# **Atmosic SDK**

## User Guide

**SUMMARY:** This document provides instructions on how to install the Atmosic Software Development Kit (SDK) and use it with the Atmosic Evaluation Kit (EVK) based on ATM2/ATM3 Wireless SoC Devices.

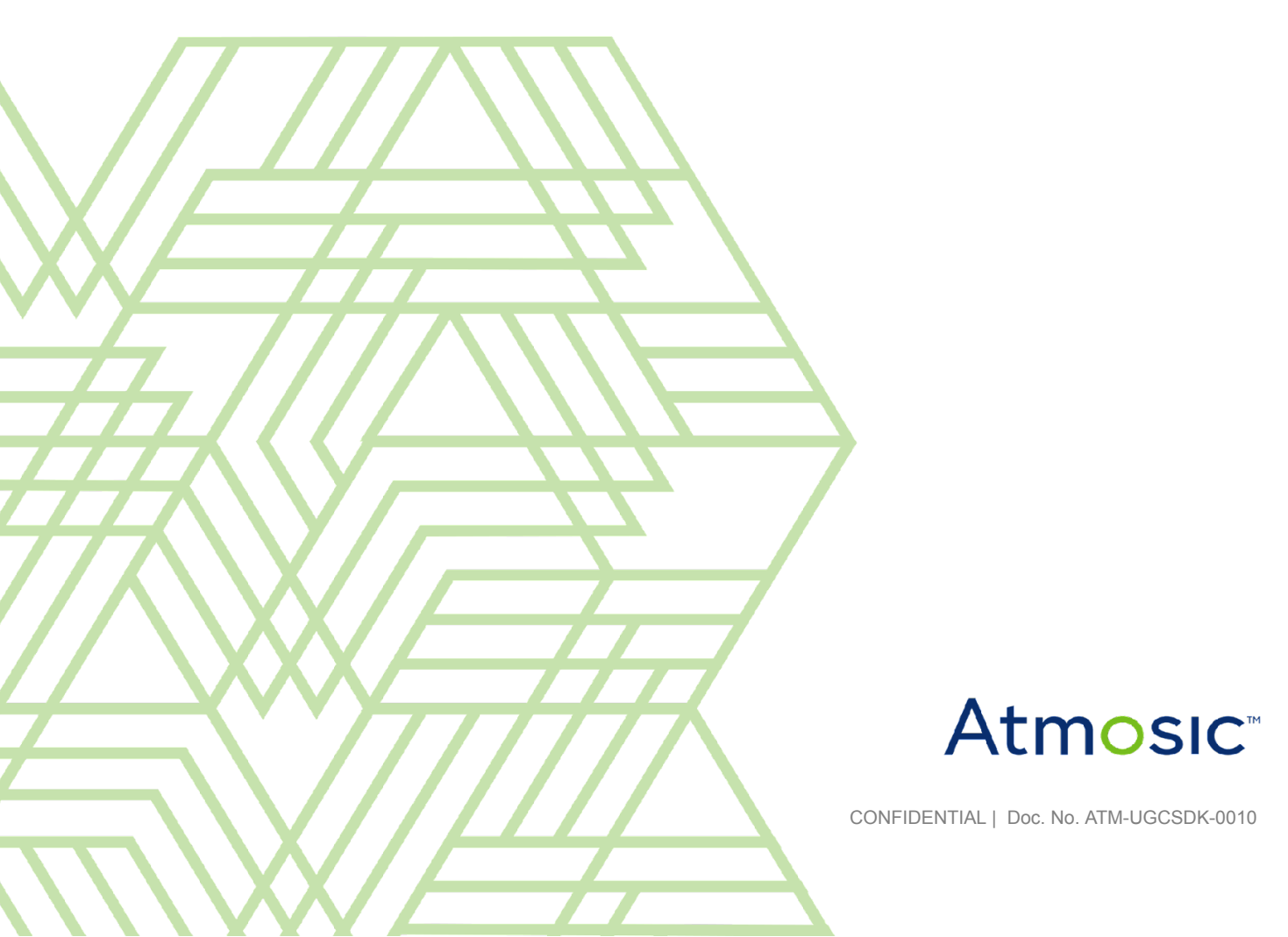

## Table of Contents

| User Guide                                           | 1  |
|------------------------------------------------------|----|
| Table of Contents                                    | 2  |
| List of Figures                                      | 3  |
| List of Tables                                       | 3  |
| Acronyms and Abbreviations                           | 4  |
| 1. Overview                                          | 5  |
| 2. EVK Setup                                         | 5  |
| 2.1 ATM2/ATM3 EVK                                    | 5  |
| 3. SDK Installation                                  | 6  |
| 3.1 Using Windows Installer                          | 6  |
| 3.2 Install Atmosic SDK                              | 6  |
| 3.3 Install Atmosic Reference Design Interface (RDI) | 10 |
| 3.3.1 ATM2/ATM3 EVK                                  | 10 |
| 3.3.2 Remove RDI Interface                           | 12 |
| 3.4 Connect to Debug Interface                       | 13 |
| 3.5 Launch MSYS2 shell                               | 14 |
| 3.6 Atmosic SDK Platform Working Directory           | 14 |
| 4. Platform Tools & Utilities                        | 16 |
| 4.1 In-System Programming Tool                       | 16 |
| 4.2 build_archive                                    | 17 |
| 4.3 Makefile Helpers                                 | 18 |
| 4.4 show_archive                                     | 19 |
| 4.5 burn_archive                                     | 20 |
| 4.6 ATM2/ATM3 Platform ROM and OTP Application       | 24 |
| 4.6.1 ROM and Custom Application                     | 24 |
| 4.6.2 ROM and Flash Application                      | 25 |
| 4.6.3 Flash Operating System                         | 25 |
| 5. Make Options and Commands                         | 27 |
| 6. Building Beacon Application Using Atmosic SDK     | 29 |
| 6.1 ATM2 and ATM3 Device                             | 29 |
| 6.1.1 Board Configuration                            | 29 |
| 6.1.2 Beacon                                         | 29 |
| 7. Building Energy Harvesting Beacon                 | 32 |
| 7.1 ATM3 Devices                                     | 32 |
| 8. Uninstall Atmosic SDK                             | 33 |
| Reference Documents                                  | 34 |
| Revision History                                     | 35 |

### Atmosic

### List of Figures

- Figure 1 Extracted Release Package
- Figure 2 Atmosic License Agreement
- Figure 3 SDK Setup Directory
- Figure 4 SDK Installation Path Message
- Figure 5 Installing SDK
- Figure 6 Installation Completed
- Figure 7 SDK in Start Menu
- Figure 8 USB COM Port with ATM2/ATM3 EVK
- Figure 9 Install RDI USB Driver with ATM2/ATM3 EVK
- Figure 10 RDI USB in Device Manager with ATM2/ATM3 EVK
- Figure 11 Debug Interface Using PuTTY
- Figure 12 Start Menu
- Figure 13 Atmosic SDK Path
- Figure 14 Atmosic Product Code on the EVB
- Figure 15 Uninstall SDK

### List of Tables

- Table 1 Applicable ATM2/ATM3 EVKs
- Table 2 Binary File Types
- Table 3 build\_archive Bundles for ATM2/ATM3 Platforms
- Table 4 Field Name and Argument Description
- Table 5 Make Options and Commands

## Acronyms and Abbreviations

| Acronyms | Definition                                   |
|----------|----------------------------------------------|
| API      | Application Programming Interface            |
| ATM2     | ATM2201<br>ATM2202<br>ATM2221<br>ATM2231     |
| ATM3     | ATM3201<br>ATM3202<br>ATM3221<br>ATM3231     |
| CLI      | Command Line Interface                       |
| EVB      | Evaluation Board                             |
| EVK      | Evaluation Kit                               |
| GADC     | General purpose Analog to Digital Conversion |
| GPIO     | General Purpose Input Output                 |
| HCI      | Human Computer Interaction                   |
| HID      | Human Interface Device                       |
| I2C      | Inter-Integrated Circuit                     |
| IDE      | Integrated Development Environment           |
| ISP      | In-System Programming                        |
| NVDS     | Non-Volatile Data Storage                    |
| OB       | On-Board                                     |
| ΟΤΑ      | Over-The-Air                                 |
| OTP      | One Time Programmable                        |
| RDI      | Remote Debug Interface                       |
| ROM      | Read Only Memory                             |
| SDK      | Software Development Kit                     |
| SoC      | System-on-Chip                               |

### 1. Overview

This document provides instructions on how to install the Atmosic SDK to support EVK based on the ATM2/ATM3 Wireless SoC Devices. For more information about using the EVK, please refer to the EVK User Guides.

Related documents are listed in the <u>Reference Documents</u> section.

### 2. EVK Setup

### 2.1 ATM2/ATM3 EVK

There are multiple versions of the ATM2 or ATM3 EVKs based on the specific device and package configuration. For hardware setup and configuration instructions, consult the User Guide for the specific EVK being used.

Table 1 shows the ATM2/ATM3 EVKs supported.

| EVK                        | Kit Part Number |
|----------------------------|-----------------|
| Evaluation Kit for ATM2202 | ATMEVK-M2202-02 |
| Evaluation Kit for ATM2221 | ATMEVK-M2221-02 |
| Evaluation Kit for ATM3202 | ATMEVK-M3202-02 |
| Evaluation Kit for ATM3221 | ATMEVK-M3221-02 |

Table 1 - ATM2/ATM3 EVKs Supported

## Atmosic

### 3. SDK Installation

### 3.1 Using Windows Installer

The SDK Windows Installer requires administrator privileges.

### 3.2 Install Atmosic SDK

The setup package of Windows Installer for Atmosic SDK is a compressed file named AtmosicSDK\_Inst\_<version\_number>.zip. Please extract the file and double-click the AtmosicSDK\_Inst\_<version\_number>.exe to start the Atmosic SDK Installer. Figure 1 shows the release package source tree after the files are extracted.

| 🔀 AtmosicSDK_Inst_x.y.z | 8/15/2022 10:50 PM | Application            | 777,151 KB |
|-------------------------|--------------------|------------------------|------------|
| 🔊 setup                 | 8/15/2022 10:40 PM | Configuration settings | 1 KB       |
|                         |                    |                        |            |

Figure 1 - Extracted Release Package

Please review the license agreement at the Atmosic website. If you accept the terms of the agreement, click I Agree to continue.

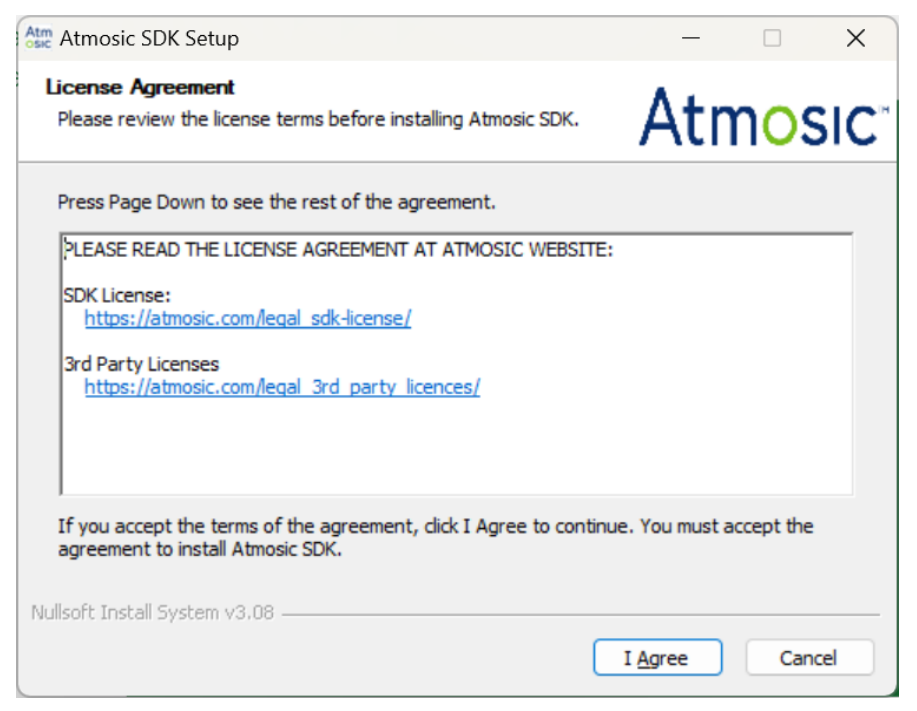

Figure 2 - Atmosic License Agreement

The Atmosic SDK will occupy 2.5 GB of disk space and will be located in the C:\AtmosicSDK\ folder, see <u>Figure 3</u>. Please make sure the disk space is enough before installing the Atmosic SDK. Subsequently, click the Install button to continue.

| Atmosic SDK Setup: Installation Folder                                                                                                    |                     | _          |         | ×   |
|----------------------------------------------------------------------------------------------------|---------------------|------------|---------|-----|
| Installation Folder<br>Setup will install Atmosic SDK in the following folder.                                                                | A                   | ١tn        | าอร     | SIC |
| Setup will install Atmosic SDK in the following folder. To install in a Browse and select another folder. Click Install to start the installa | a differe<br>ation. | ent folder | r, dick |     |
| Destination Folder                                                                                                    |                     | Deer       |         |     |
| C: (AtmosicSDK )                                                                                                    | _                   | DIOM       | se      |     |
| Space required: 2.5 GB<br>Space available: 824.7 GB                                                                                           |                     |            |         |     |
| Nullsoft Install System v3.08                                                                                                    | Inst                | all        | Cano    | el  |

Figure 3 - SDK Installation Folder

**Note**: The installer cannot accept a path destination directory name with spaces. For example, *Atmosic SDK* is not acceptable while *AtmosicSDK* is acceptable. The Windows Installer will pop up a message if the user selects an installation path name that includes spaces. See <u>Figure 4</u>.

## Atmosic

| Autiosic SDK Setup. Ins                                  |                                                                            |                                     |          |        | ^ |
|----------------------------------------------------------|----------------------------------------------------------------------------|-------------------------------------|----------|--------|---|
| Installation Folder<br>Setup will install Atmosic S      | DK in the following folder.                                                | A                                   | tn       | los    |   |
| Setup will install Atmosic S<br>Browse and select anothe | DK in the following folder. To ins<br>r folder. Click Install to start the | tall in a differen<br>installation. | t folder | , dick |   |
| Atm Atmo                                                 | osic SDK Setup                                                             |                                     | ×        |        |   |
| Destination Fo                                           | The Atmosic SDK path cann                                                  | ot have spaces                      |          |        |   |
| C: \Atmosic                                              |                                                                            | ОК                                  |          | se     |   |
| Space required: 2.5 GB                                   |                                                                            |                                     |          |        |   |
| Space available: 824.7 GB                                |                                                                            |                                     |          |        |   |
|                                                          |                                                                            |                                     |          |        |   |
| ullsoft Install System v3.08                             |                                                                            |                                     |          |        |   |

Figure 4 - SDK Installation Path Message

The installation process takes several minutes to complete. The Windows Installer is installing MSYS2, GNU Toolchain, and Atmosic SDK files to the target directory. See <u>Figure 5</u>.

| Atm Atmosic SDK Setup                                           |                | _      |      | ×   |
|-----------------------------------------------------------------|----------------|--------|------|-----|
| Installing<br>Please wait while Atmosic SDK is being installed. |                | Atn    | nos  | SIC |
| Extract: ke_msg.h 100%                                          |                |        |      |     |
| Nullsoft Install System v3,08                                   | < <u>B</u> ack | Next > | Cano | el  |

Figure 5 - Installing SDK

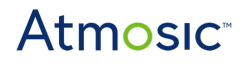

The Windows Installer will pop up a message to notify the installation is completed, click OK to close the Windows Installer. See <u>Figure 6</u>.

| Atm Atmosic SDK Setup                      |                              | - 🗆 🗙                |
|--------------------------------------------|------------------------------|----------------------|
| <b>Installing</b><br>Please wait while Atm | osic SDK is being installed. | Atmosic <sup>*</sup> |
| Output folder: C:\Atn                      | nosicSDK                     |                      |
| Show <u>d</u> etails                       | Atmosic SDK Setup X          |                      |
|                                            | i Install Completed.         |                      |
|                                            | ОК                           |                      |
| Nullsoft Install System v3                 | 3.08                         |                      |
|                                            | < <u>B</u> ack               | Next > Cancel        |

Figure 6 - Installation Completed

The Installer will create a folder named AtmosicSDK in the Start Menu as shown in <u>Figure 7</u> during the installation process.

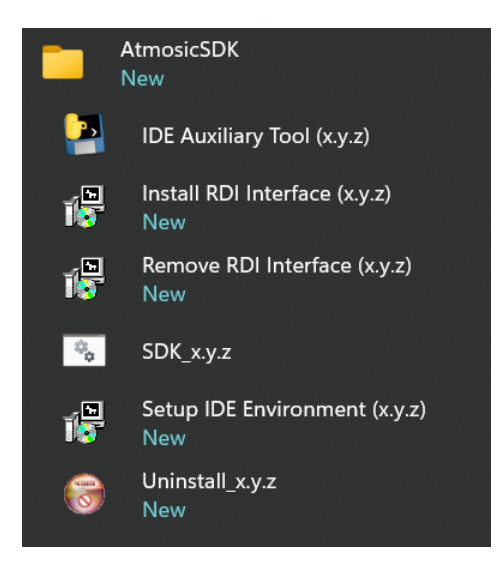

Figure 7 - SDK in Start Menu

### 3.3 Install Atmosic Reference Design Interface (RDI)

#### 3.3.1 ATM2/ATM3 EVK

Please connect the Atmosic EVB (USB1) to the Interface board, and connect the USB cable to the laptop and wait for Windows to install the FTDI driver (~ 30 seconds).

Open the device manager (open the Run dialog box by pressing and holding the Windows key, then press the R key).

Enter devmgmt.msc then click the OK button to verify whether the RDI USB interface exists or not.

If there are 2 COM ports listed in the device manager after plugging-in the Atmosic EVB to the laptop, please click the Install RDI Interface shortcut in the Start Menu/Atmosic folder. See Figure 8.

Note: The COM port numbers are assigned by the Windows system.

**Note**: If the device manager shows Atmosic RDI USB driver is already installed, move to the <u>Connect To Debug Interface</u> section.

**Note**: Atmosic RDI USB driver installation is required when the new interface board is connected to the computer for the first time.

The Device Manager shows COM port information before installing the Atmosic RDI USB driver.

## Atmosic

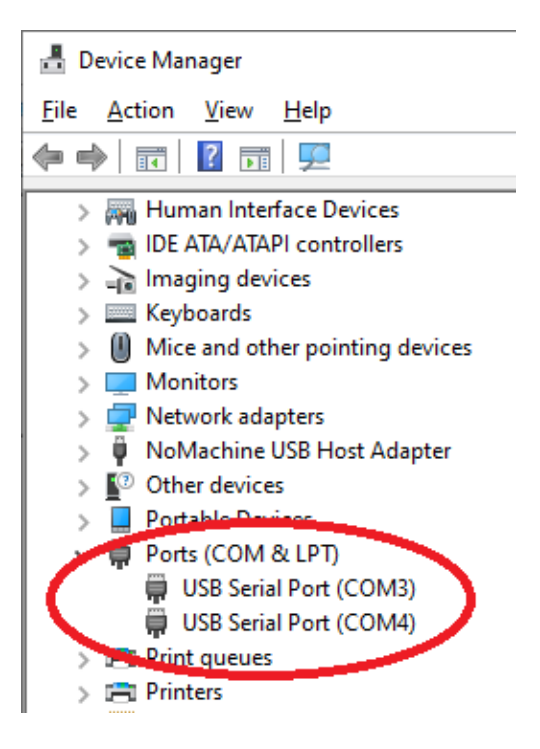

Figure 8 - USB COM Port with ATM2/ATM3 EVK

Please click on the Install button if the system pops up the following message.

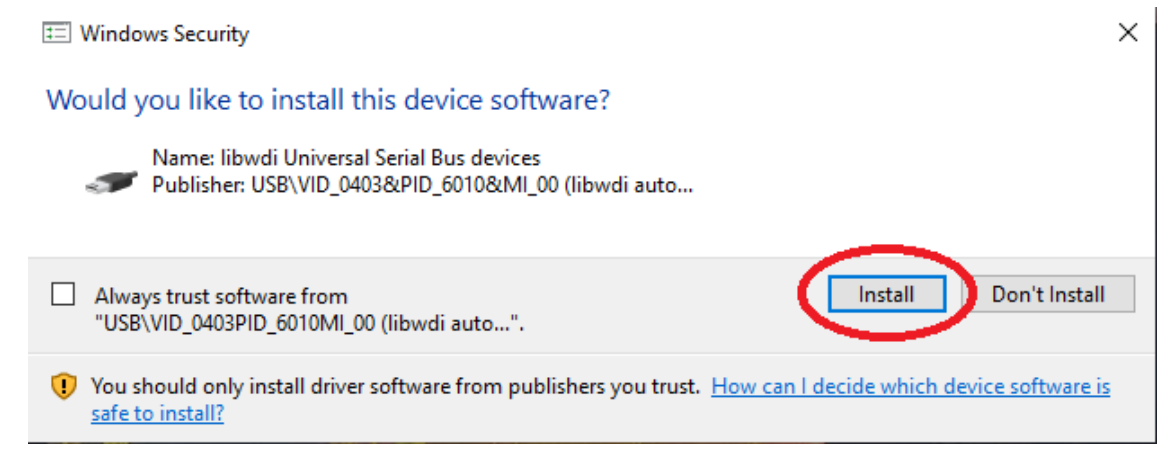

Figure 9 - Install RDI USB Driver with ATM2/ATM3 EVK

After installing the Atmosic RDI USB driver, the Atmosic RDI USB1 interface will display in the Device Manager. Moreover, the COM4 is a debug console that could be used to display debug messages through PuTTY.

## Atmosic

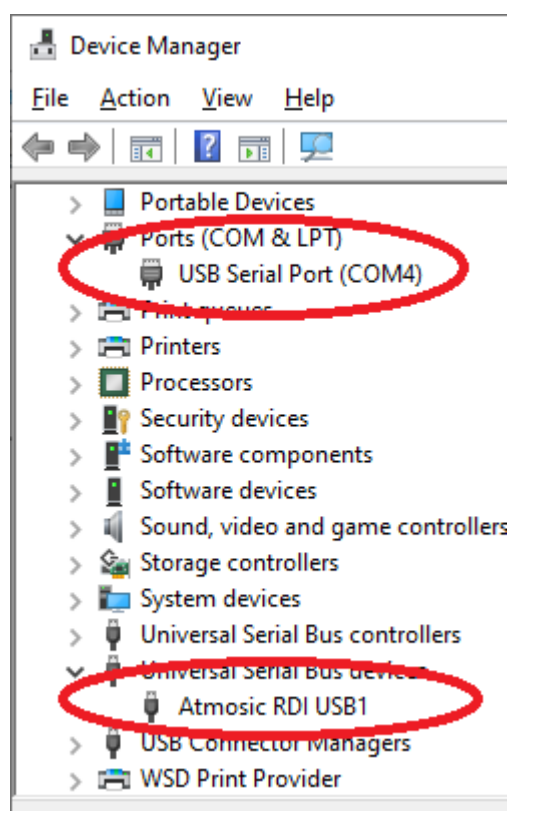

Figure 10 - RDI USB in Device Manager with ATM2/ATM3 EVK

#### 3.3.2 Remove RDI Interface

If you want to remove the RDI driver or switch to JLink, please click the Remove RDI Interface shortcut in the Start Menu/Atmosic folder.

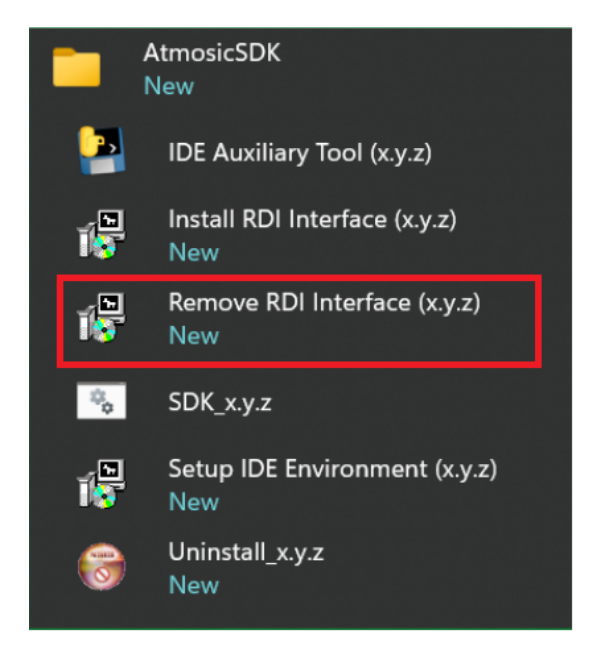

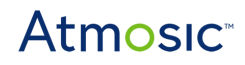

### 3.4 Connect to Debug Interface

The Atmosic EVK provides the log output through a debug interface (COM port). The developer could use utility to capture (i.e. PuTTY, Tera Term ...etc.) the log. This section describes how to capture logs through PuTTY.

When opening the PuTTY tool:

- 1) Select the Serial radio button
- 2) Enter the COM port information in the Serial line item (i.e. COM4)
- 3) Input 115200 in the Speed item
- 4) Click the Open button to open the COM port and wait for the debug message output

The debug console will only begin to display when an example is running; otherwise, the console will remain empty as shown in Figure 11.

| 😤 PuTTY Configuration                                                                                                    |                                                                                                    | ? X                                                                               | B COM4 - PuTTY | - | ×      |
|----------------------------------------------------------------------------------------------------|----------------------------------------------------------------------------------------------------|-----------------------------------------------------------------------------------|----------------|---|--------|
| Category:                                                                                                    |                                                                                                    |                                                                                   |                |   | $\sim$ |
| Session Logging Terminal Keyboard Bell Features Window Appearance Behaviour Selection Colours Connection Colours Connection Data Proxy Telnet Rogin SSH SSH Setal | Basic options for your PuTTY Specify the destination you want to con Serial lige COM4 2 Connection type: O Rag: O Telnet O Riogin O S Load, save or delete a stored session Saved Sessions Default Settings Close window on exit: | session<br>nect to<br>Speed<br>115200 3<br>SH  Setjal 1<br>Load<br>Saye<br>Delete |                |   |        |
| About Helo                                                                                                    | Aways O Never  O Dnly on                                                                                                    | Cancel                                                                            |                |   |        |
| Drore Deb                                                                                                    | - yen                                                                                                    | Pancer                                                                            |                |   |        |

Figure 11 - Debug Interface Using PuTTY

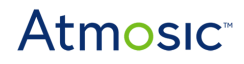

### 3.5 Launch MSYS2 shell

Invoke the MSYS2 shell from the Windows menu, Start

Menu/AtmosicSDK/SDK\_<version\_number>. Figure 12 shows the Start Menu.

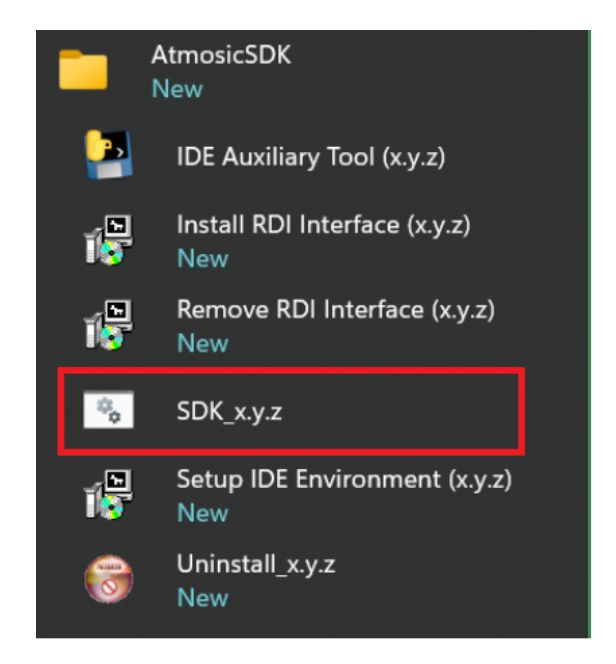

Figure 12 - Start Menu

The MSYS2 shell will be invoked and located in the AtmosicSDK working directory as shown in Figure 13.

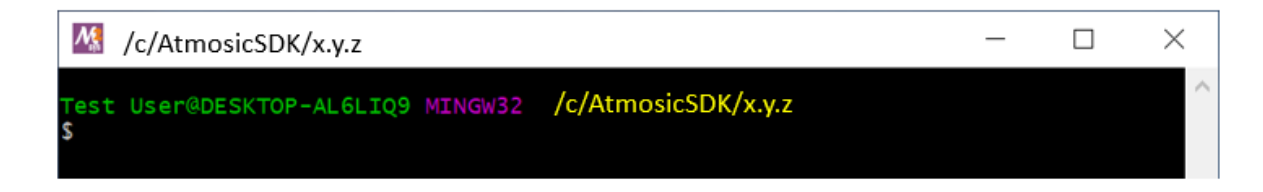

Figure 13 - Atmosic SDK Path

### 3.6 Atmosic SDK Platform Working Directory

SDK 5.x.0 and later supports ATM2/ATM3 devices

In order to build the correct application software for any ATM2 or ATM3, it is necessary to identify the device version and use the appropriate directory in the Atmosic SDK for the software build.

ATM2 and ATM3 EVB have a sticker that identifies the part number of the Atmosic device on the board. For example, the Atmosic EVB is labeled with ATM3221-010 as shown in Figure 14. It is assembled with an ATM32xx-x1x chip revision and to compile for this revision, the platform path is platform/atm3/ATM32xx-x1x.

The ATM3 EVB has printed the part number of the Atmosic device on the board, please refer to Figure 14.

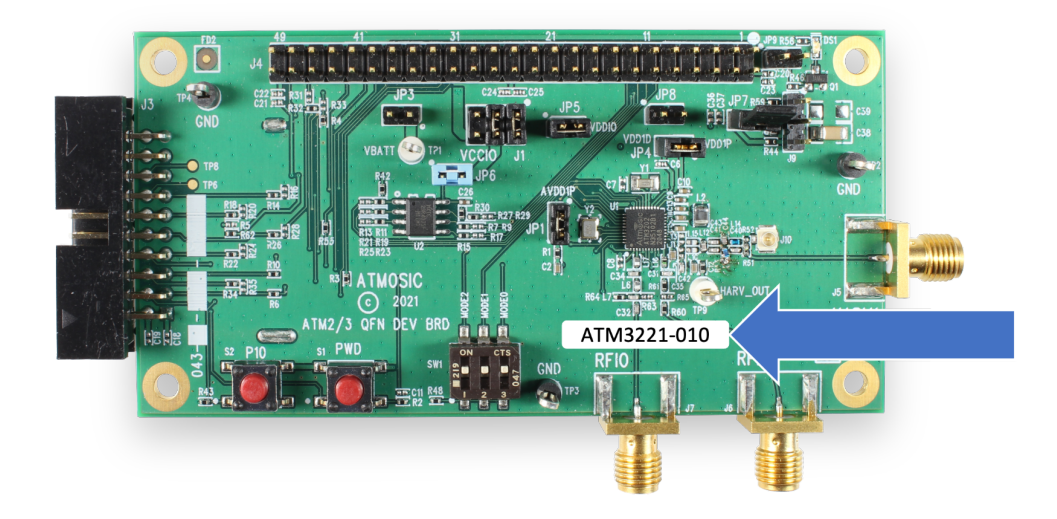

Figure 14 - Atmosic Product Code on the EVB

Following is a list of all Atmosic SDK platform working directories, please use the appropriate directory in the Atmosic SDK for the software build.

- platform/atm2/ATM22xx-x1x
- platform/atm3/ATM32xx-x1x

## Atmosic

### 4. Platform Tools & Utilities

### 4.1 In-System Programming Tool

The SDK ships with a tool called Atmosic ISP Tool for bundling three types of binaries, flash, flash NVDS, and OTP NVDS into a single binary archive. See <u>Table 2</u>.

| Binary Type | Description                                                                        |
|-------------|------------------------------------------------------------------------------------|
| .bin        | binary file contains flash or nvds data only.                                      |
| .elf        | elf file is a common standard file format, consists of elf headers and flash data. |
| .nvm        | OTP NVDS file contains OTP nvds data.                                              |

Table 2 - Binary File Types

The ISP tool, which is also shipped as a stand-alone package, can then be used to unpack the components of the archive and download them on a device.

In every platform example, e.g. BLE\_adv\_scan, the makefiles have the following targets for building, examining, and programming an ISP archive, respectively.

make build\_archive // requires appropriate nvds file, see below make show\_archive // display nvds and image details make burn\_archive // program files into storage make clean\_archive // remove generated binary archive

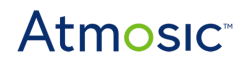

### 4.2 build\_archive

build\_archive bundles different binary files from ATM2/ATM3, and \$(APP).bin where \$(APP) is the name of the application directory. See <u>Table 3</u>.

| Platform  | Non-OTA support    | OTA support               |
|-----------|--------------------|---------------------------|
| ATM2/ATM3 | • \$(APP).bin/.elf | • \$(APP).bin/.elf        |
|           | • flash_nvds.bin   | • flash_nvds.bin          |
|           |                    | • otp_nvds.nvm (optional) |
|           |                    |                           |

Table 3 - build\_archive Bundles for ATM2/ATM3 Platforms

In ATM2/ATM3, not all binaries are mandatory, build\_archive can build selective binaries. For example, the target \$(APP).elf can be chosen instead of the \$(APP).bin by setting the make variable ARCH\_FLASH\_TYPE=elf.

**Note**: flash\_nvds.bin and \$(APP).bin apply only to flash-based applications and otp\_nvds.nvm applies to OTP storage, see OTP\_beacon sample application. The Atmosic mobile app requires to load the generated \*.atm from build\_archive to perform OTA upgrade. The mobile app will resolve the bundled binaries by itself.

### 4.3 Makefile Helpers

Makefile helper allows various application configurations.

Key helpers for NVDS:

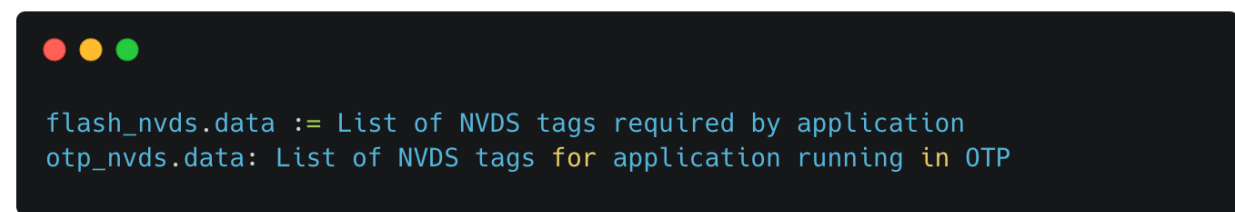

build\_archive NVDS requirements:

For flash-based applications that define flash\_nvds.data in makefile:

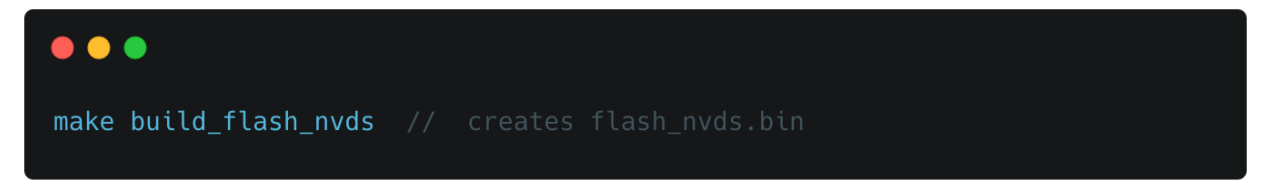

For OTP-based data that define otp\_nvds.data in makefile:

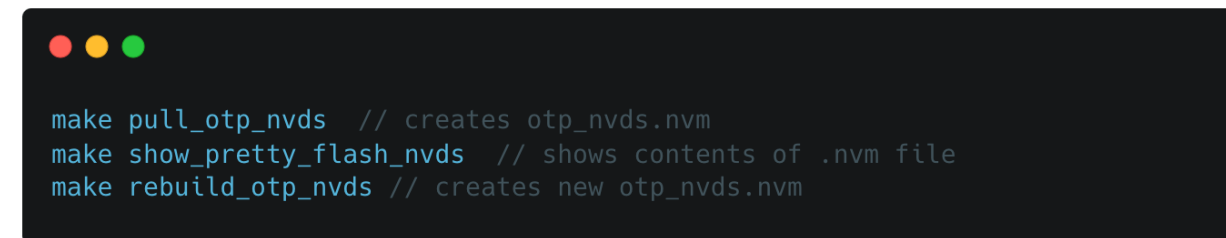

#### Output of make build\_archive

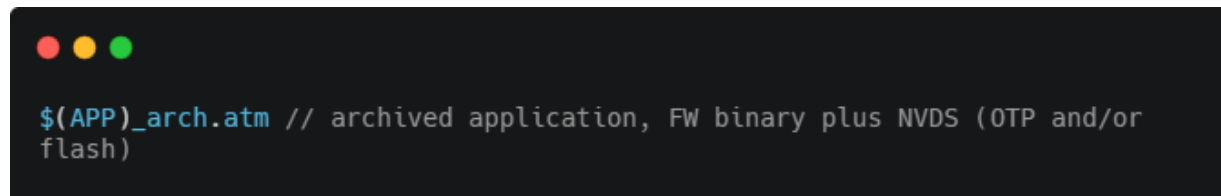

Output of make build\_archive ARCH\_FLASH\_TYPE=elf

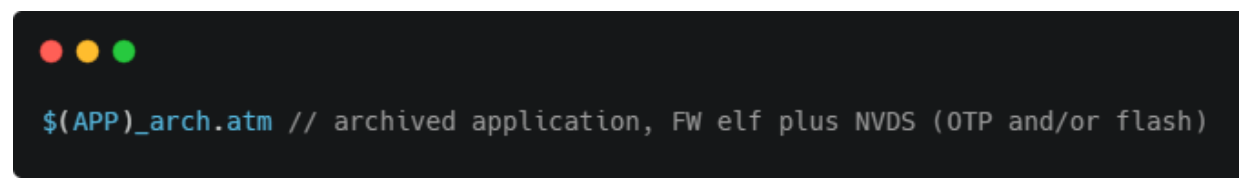

### 4.4 show\_archive

Example output of show\_archive from WURX\_ADV example application below. It shows platform and image size:

```
$ make show_archive
/c/AtmosicSDK/5.4.1/tools/atm_isp decode -i WURX_adv_arch.atm
MPR start: 0, size: 0, lock_size: 0
OTA support: 0
SDK version: 5.4.1
Platform: ATM32xx-x1x (atm3 family)
Board: ATMEVK_M3221
LoadFlashNvds image=(size=225,content=b"NVDS\x06\x06'\x00"...)
LoadFlash image=(size=24808,content=b'\x13H\x14I\x14J\x15K'...)
region_start=0x0 region_size=0x78000 address=0x10000000
CmdExtend image=(size=209,content=b'UFLASH_S'...) type=txt
extrainfo=LAYOUT_MAP extrainfo=LAYOUT_MAP
```

| Field Name  | Field Name Description                   | Argument                                                                                                    | Argument Description                                                                                                    |
|-------------|------------------------------------------|----------------------------------------------------------------------------------------------------|----------------------------------------------------------------------------------------------------|
| MPR         | • MPR meta data                          | <ul><li>start</li><li>size</li><li>lock_size</li></ul>                                                            |                                                                                                    |
| OTA support | • OTA support or not                     |                                                                                                    |                                                                                                    |
| SDK version | • version of SDK that atm file generated |                                                                                                    |                                                                                                    |
| Platform    | • chipset and family name                |                                                                                                    |                                                                                                    |
| Board       | • board name                             |                                                                                                    |                                                                                                    |
| LoadFlash   | • translate to openocd loadFlash command | <ul> <li>image size</li> <li>image content</li> <li>region_start</li> <li>region_size</li> <li>address</li> </ul> | <ul> <li>length of binary file</li> <li>brief content of<br/>binary file</li> <li>start address of<br/>flash region to be<br/>loaded</li> <li>size of flash region<br/>to be loaded</li> <li>base address of<br/>flash</li> </ul> |

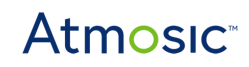

| Field Name    | Field Name Description                       | Argument                                                                                         | Argument Description                                                                                                    |
|---------------|----------------------------------------------|--------------------------------------------------------------------------------------------------|----------------------------------------------------------------------------------------------------|
| LoadFlashNvds | • translate to openocd loadFlashNvds command | <ul> <li>image size</li> <li>image content</li> <li>region_start</li> <li>region_size</li> </ul> | <ul> <li>length of binary file</li> <li>brief content of<br/>binary file</li> <li>start address of<br/>flash region to be<br/>loaded</li> <li>size of flash region<br/>to be loaded</li> </ul> |
| LoadOtpNvds   | • translate to openocd loadOtpNvds command   | <ul><li>image size</li><li>image content</li></ul>                                               | <ul> <li>length of binary file</li> <li>brief content of binary file</li> </ul>                                                                                                    |
| EraseFlash    | • translate to openocd eraseFlash command    | <ul> <li>region_size</li> <li>address</li> <li>base_address</li> </ul>                           | <ul> <li>size of flash region<br/>to be erased</li> <li>address of flash<br/>region to be erased</li> <li>base address of<br/>flash</li> </ul>                                                 |
| CmdExtend     | • extend with text or script or binary file  | <ul> <li>image size</li> <li>image content</li> <li>type</li> <li>extrainfo</li> </ul>           | <ul> <li>length of binary file</li> <li>brief content of<br/>binary file</li> <li>image type</li> <li>description for this<br/>field</li> </ul>                                                |

Table 4 - Field Name and Argument Description

### 4.5 burn\_archive

The burn\_archive argument programs the archived file into the target storage. The atm\_isp tool is included with the SDK and is called when running the make burn\_archive command. CLI can be used to program an archive file by directly calling the atm\_isp tool from the tools directory (see below).

Also, the GUI-based atm\_isp tool can be used to program archive files without the tools provided in SDK. See isp\_tool\_gui provided in the customer portal.

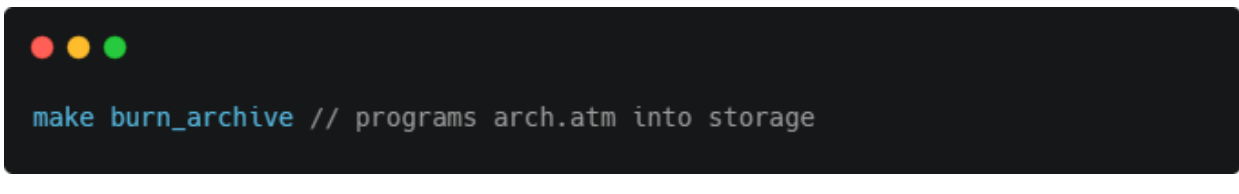

Defining the makefile variable BURN\_ARCH\_VERIFY tells the ISP tool to verify images after loading them on the device.

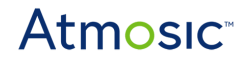

BURN\_ARCH\_DEBUG makes the tool more verbose.

If there is OTP data available, setting BURN\_ARCH\_ERASE\_WORKAROUNDS will erase any unlocked workaround tags (0xfc, 0xfd, and 0xfe) from OTP before burning the new contents.

Finally, defining BURN\_ARCH\_PROGRAM\_ONLY prevents reset-hard-on-exit; it can be used to get a behavior similar to make program\_all as opposed to make run\_all.

Using atm\_isp tool CLI:

Create atm file:

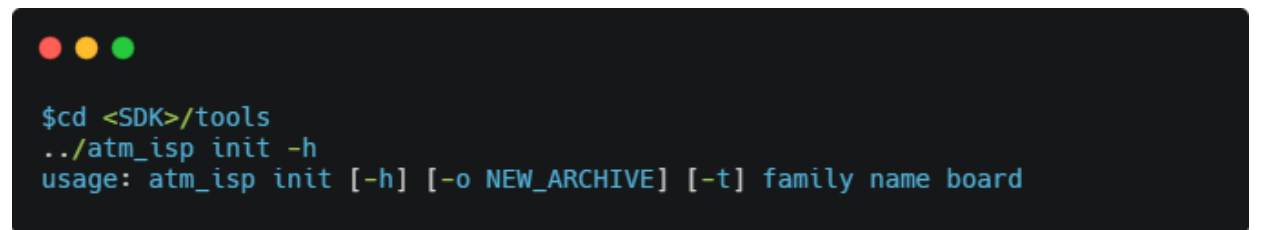

#### positional arguments:

| •••    |                                                  |
|--------|--------------------------------------------------|
| family | Platform family (e.g. atm2)                      |
| name   | Full platform name (e.g. ATM2xxx-x0x)            |
| board  | Full board name (e.g. M2221, 3330e_QN, 3325_LQK) |

optional arguments:

| •••                                             |                                                                                                    |
|-------------------------------------------------|----------------------------------------------------------------------------------------------------|
| -h,help<br>-o NEW_ARCHIVE,out                   | show this help message and exit<br>put NEW_ARCHIVE                                                                                   |
| -t,ota                                          | Output archive file (default: stdout)<br>Support OTA                                                                                 |
| /atm_isp loadRram -h<br>usage: atm_isp loadRram | [-h] [-i ARCHIVE] [-o NEW_ARCHIVE] [-v]<br>[-mpr_start MPR_START] [-mpr_size MPR_SIZE]<br>[-mpr_lock_size MPR_LOCK_SIZE] [-extrainfo |
| EXTRAINF0]                                      | <pre>image [region_start] [region_size] [address]</pre>                                                                              |

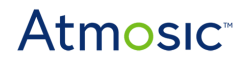

#### positional arguments:

| •••          |                                        |
|--------------|----------------------------------------|
| image        | Path to image                          |
| region_start | Start address of flash region to erase |
| region_size  | Size of flash region to erase          |
| address      | Address where image should be loaded   |

#### optional arguments:

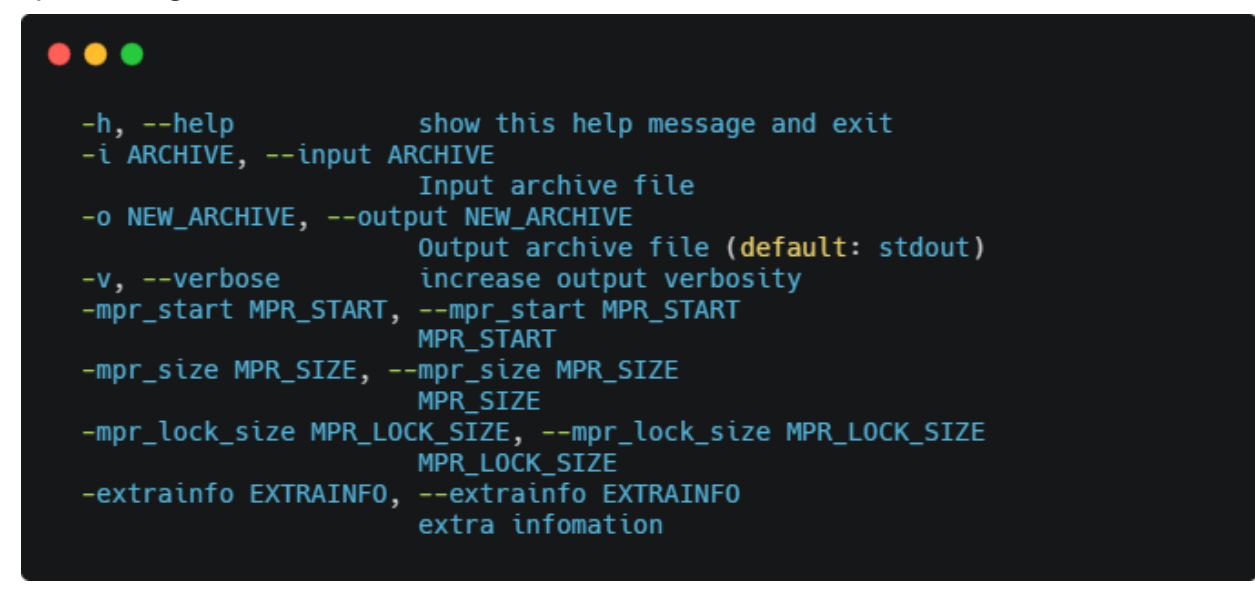

#### Example:

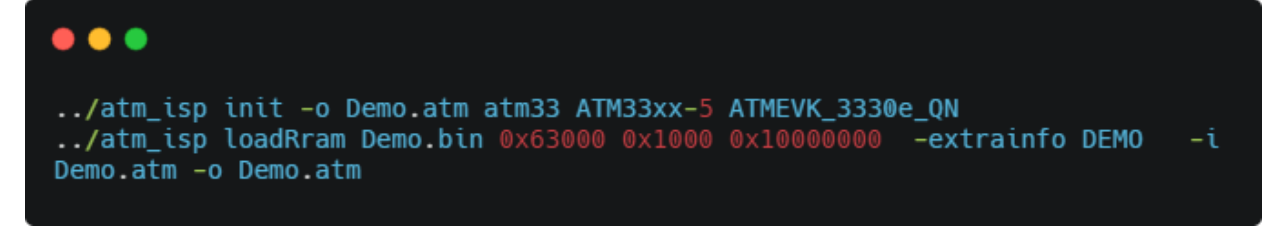

#### Burn atm file:

| •••                                                                              |                                                                                                    |
|----------------------------------------------------------------------------------|----------------------------------------------------------------------------------------------------|
| <pre>\$cd <sdk>/tools \$/atm_isp burn -h usage: atm_isp burn [-h [-c</sdk></pre> | ] [-i ARCHIVE] [-r OPENOCD_PKG_ROOT] [-E] [-e] [-v]<br>] [-t TCL_SCRIPT] [-d DST_DIR] [-p]                 |
| optional arguments:                                                              |                                                                                                    |
| -h,help<br>-i ARCHIVE,input A                                                    | show <mark>this</mark> help message and exit<br>RCHIVE                                                     |
|                                                                                  | Input archive file                                                                                         |
| -r OPENOCD_PKG_ROOT,                                                             | <pre>openocd_pkg_root OPENOCD_PKG_ROOT   Path to directory where openocd and its scripts are   found</pre> |
| -Eopenocd script                                                                 | only                                                                                                    |
| _, .p                                                                            | Stop after preparing OpenOCD script                                                                        |
| -e,erase_workaroun                                                               | ds                                                                                                    |
|                                                                                  | Erase workaround tags in OTP before loading OTP                                                            |
| -v,verbose                                                                       | Verbose mode                                                                                               |
| <pre>-c,check_image -t TCL_SCRIPT,tcl_</pre>                                     | Verify OTP/flash image after burning/loading<br>script TCL_SCRIPT                                          |
|                                                                                  | Path to output Jim Tcl script for use by OpenOCD (generates Jim Tcl script only; delays all                |
| operations                                                                       |                                                                                                    |
|                                                                                  | <pre>post-unpacking of archive to Tcl/OpenOCD); implies</pre>                                              |
| -E                                                                               |                                                                                                    |
| -d DST_DIR,dst_dir                                                               | DST_DIR<br>Use this directory to dump openocd script in;                                                   |
| implies                                                                          |                                                                                                    |
|                                                                                  | -E                                                                                                    |
| -p,program_only                                                                  | Program the device only (no reset hard on exit)                                                            |

#### Example:

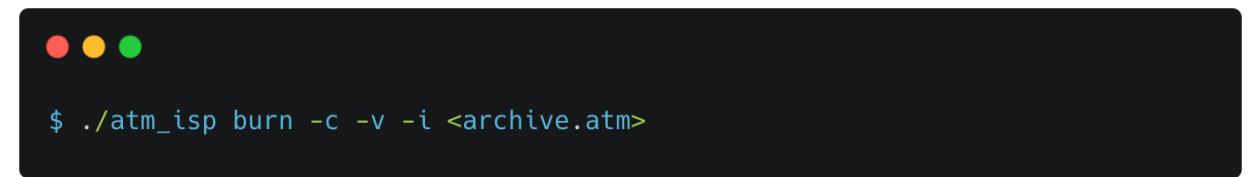

### 4.6 ATM2/ATM3 Platform ROM and OTP Application

The OTP\_beacon directory provides an example of this mode of operation. A number of pre-configured beacon examples are provided in:

platform/atm[2,3]/ATM<part>/examples/OTP\_beacon/reference\_beacons.mk One can be selected by setting the REF\_BCN makefile variable when building NVDS.

For example:

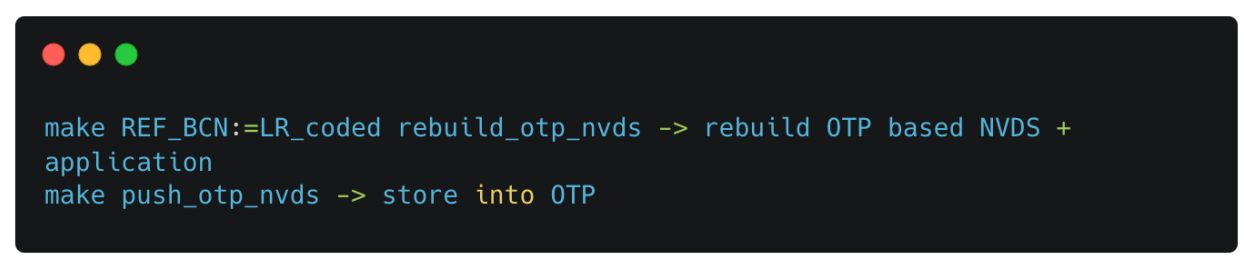

#### 4.6.1 ROM and Custom Application

The OTP is relatively small (4 KB), but that can be enough for certain custom solutions that want to avoid using FLASH. A special NVDS tag can be programmed into OTP that the ROM will copy into RAM and execute.

The tmp1075\_sensor\_adv directory shows how small applications can be rapidly developed using FLASH and then deployed to OTP.

Workflow for debug application and NVDS in flash:

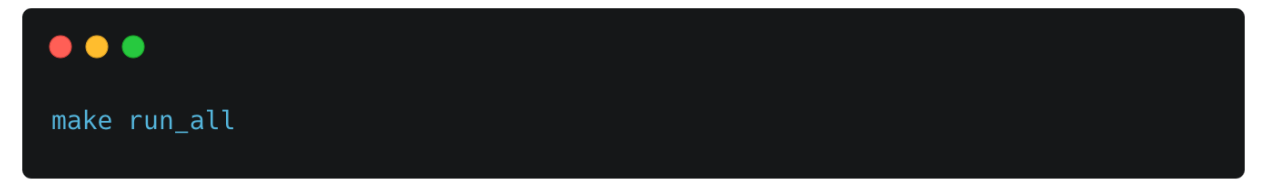

Deployment of optimized application and NVDS to OTP:

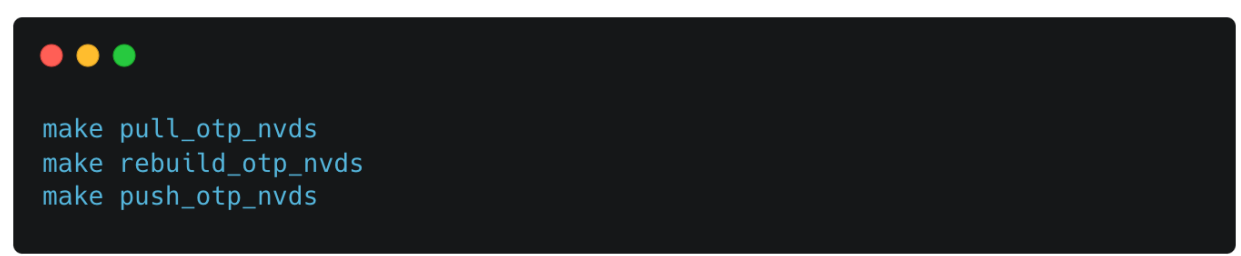

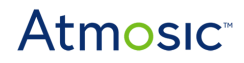

#### 4.6.2 ROM and Flash Application

In this mode, the ROM and an application on FLASH cooperate to share the chip resources. This allows extremely compact yet full Bluetooth applications to be developed using APIs in ROM.

BLE\_adv, BLE\_scan, and HCI all use this mode of operation. See <u>Make Options and</u> <u>Commands</u> section for the list of make commands.

#### 4.6.3 Flash Operating System

In this mode, the ROM acts as a first-stage bootloader for a fully formed operating system on the FLASH. The ROM will configure enough modules to discover the FLASH operating system and map it over the top of the ROM at address 0x00000000.

The image on FLASH begins with the ARM stack pointer, reset vector, and other exception vectors. When the ROM hands execution over to this reset vector, the OS is free to use all chip resources.

By default, the above goals build for and program to the flash on the target. The application will access read-only code and data in place from the flash. For certain applications, this can result in undesirable power consumption and performance.

The AVOID\_XIP:=1 option can be specified to locate said code and data in RAM instead and to have it copied from flash at boot time. Be sure to clean the workspace when switching this option:

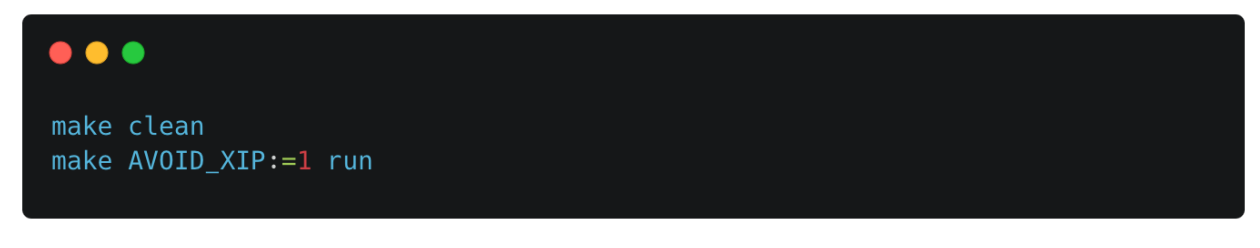

The makefiles, linker scripts, and openood scripts default to utilize an entire 4 Mb flash device with the last 32 KB reserved for NVDS.

The FLASH\_SIZE and NVDS\_SIZE makefile variables can be set on the command line or at the top of the example makefile to accommodate different layouts.

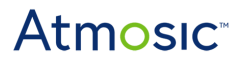

Be sure to clean the workspace when switching either of these options. For example, to build an image suitable for OTP partition programming on a 4 Mb device:

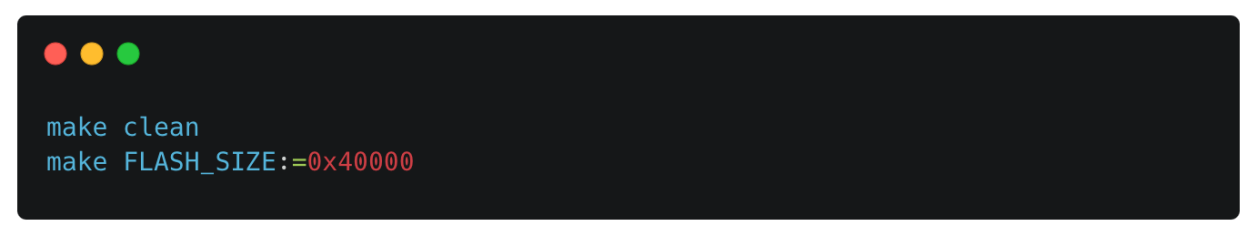

To avoid the use of flash entirely, the RUN\_IN\_RAM:=1 option can be specified. This is particularly useful for the HCI example in order to perform qualification tests on flashless designs.

As above, be sure to clean the workspace when switching between flash and RAM workflows:

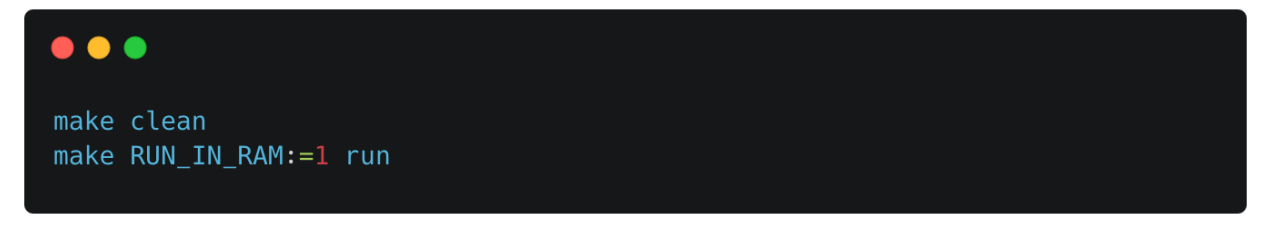

To run the system entirely out of flash, FLASHROM=ble-full-all option can be specified. When using this option, the ROM acts only as a boot loader.

Advantages when using FLASHROM build:

- Most up-to-date Bluetooth LE stack and HW workarounds.
- Bluetooth LE stack can be optimized for specific applications.
- RAM partitioning is not needed.

Disadvantages when using FLASHROM build:

- Increased application binary size.
- Increased power consumption due to more flash accesses.
- Some RAM is used for timing critical code sections.

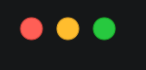

make clean
make FLASHROM:=ble-full-all run

## 5. Make Options and Commands

| Make Option                                                                  | Command                                                                |
|------------------------------------------------------------------------------|------------------------------------------------------------------------|
| Clean build artifacts                                                        | •••<br>make clean                                                      |
| Build flash application                                                      | ● ● ●<br>make                                                          |
| Build flash application, program<br>hardware, but leave ARM M0<br>CPU halted | ● ● ●<br>make program                                                  |
| Build flash application and compare against flash on target                  | •••<br>make verify                                                     |
| Inspect OTP NVDS from device                                                 | <pre>make pull_otp_nvds make show_pretty_otp_nvds</pre>                |
| Inspect flash-based NVDS                                                     | <pre>make pull_flash_nvds make show_pretty_flash_nvds</pre>            |
| Update OTP NVDS on device                                                    | <pre>make pull_otp_nvds make rebuild_otp_nvds make push_otp_nvds</pre> |

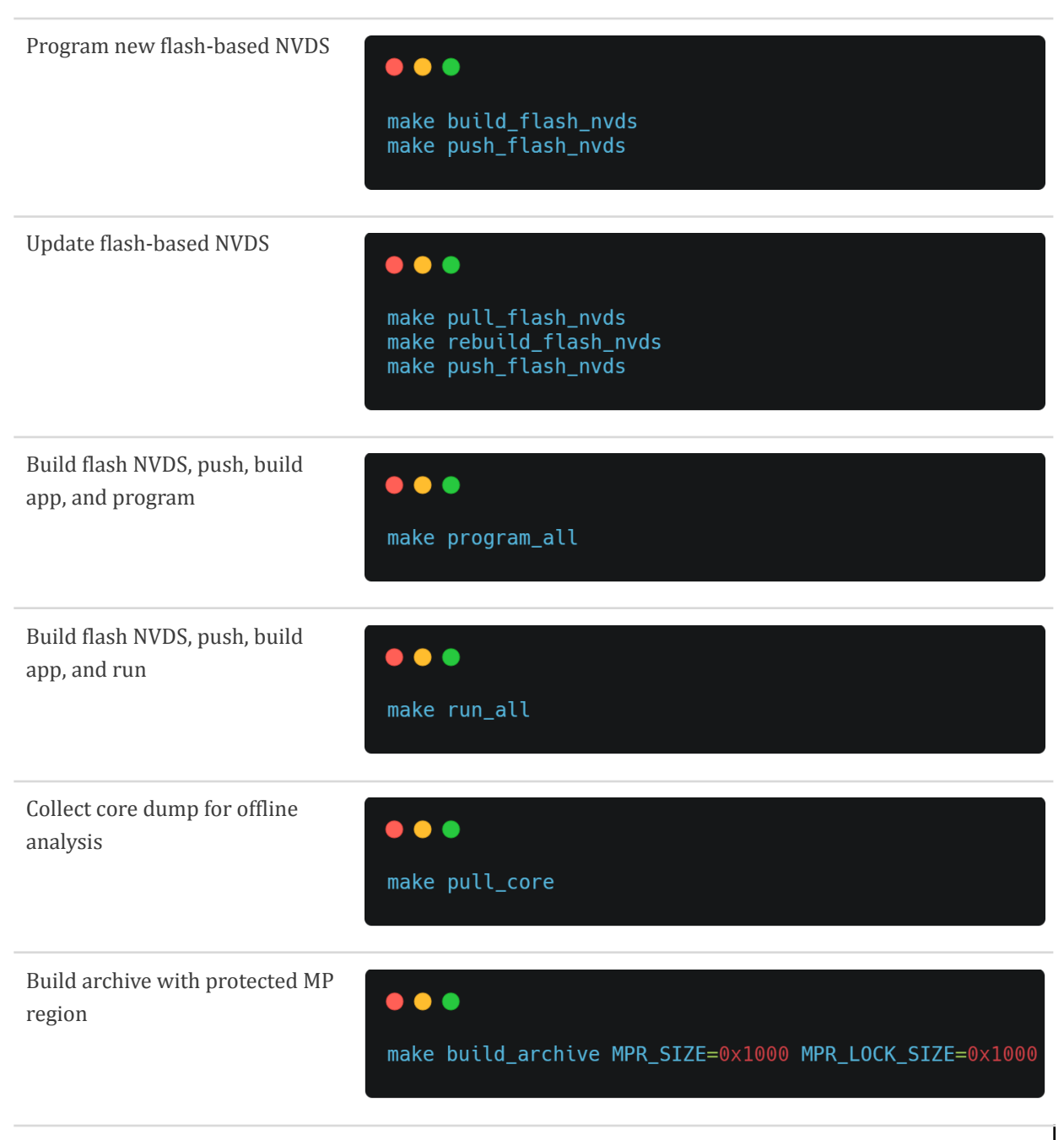

Table 5 - Make Options and Commands

### 6. Building Beacon Application Using Atmosic SDK

### 6.1 ATM2 and ATM3 Device

At MSYS2 shell, go to the BLE\_adv example folder to compile the project through the following command.

#### 6.1.1 Board Configuration

The examples that depend on the pinmux driver directly or indirectly (via the GPIO, I2C, SPI, keyboard, PDM, GADC drivers) will need to specify the board for which the example is being built. ATM22xx-x1x/ATM32xx-x1x device: ATMEVK\_M2202, ATMEVK\_M2221,

ATMEVK\_M3202, ATMEVK\_M3221

#### 6.1.2 Beacon

Beacon configuration: EddyStone, Non Connectable, Scannable, 100 ms Interval.

\$ cd platform/atm2/ATM22xx-x1x/examples/BLE\_adv
\$ make BOARD=<chip>

If everything is correct, the make should execute without error as shown below:

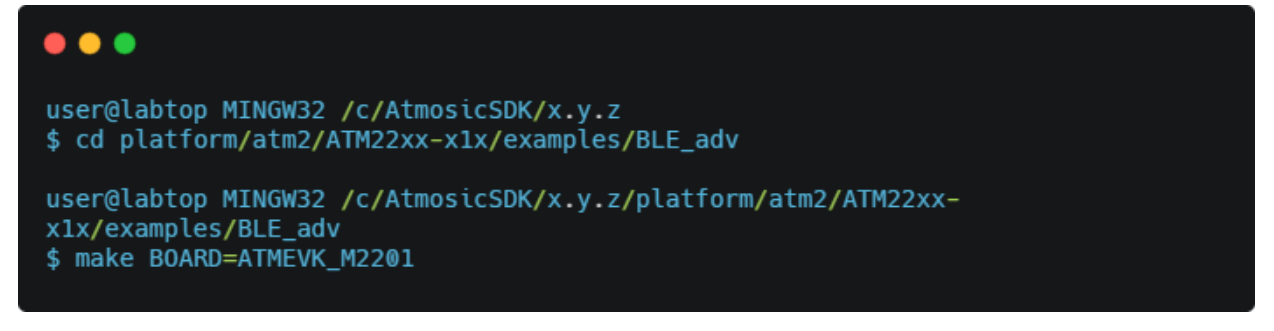

| <b>_</b> |  |
|----------|--|

| user@labtop MINGW32 /c/AtmosicSDK/x.y.z/platform/atm2/ATM22xx-x1x/examples/BLE_adv |  |  |  |
|------------------------------------------------------------------------------------|--|--|--|
|                                                                                    |  |  |  |
|                                                                                    |  |  |  |
|                                                                                    |  |  |  |
|                                                                                    |  |  |  |
|                                                                                    |  |  |  |
|                                                                                    |  |  |  |
|                                                                                    |  |  |  |
|                                                                                    |  |  |  |
|                                                                                    |  |  |  |
|                                                                                    |  |  |  |
|                                                                                    |  |  |  |
|                                                                                    |  |  |  |
|                                                                                    |  |  |  |
|                                                                                    |  |  |  |
|                                                                                    |  |  |  |
|                                                                                    |  |  |  |
|                                                                                    |  |  |  |
|                                                                                    |  |  |  |
|                                                                                    |  |  |  |
|                                                                                    |  |  |  |
|                                                                                    |  |  |  |
|                                                                                    |  |  |  |
|                                                                                    |  |  |  |
|                                                                                    |  |  |  |
|                                                                                    |  |  |  |
|                                                                                    |  |  |  |
|                                                                                    |  |  |  |
|                                                                                    |  |  |  |
|                                                                                    |  |  |  |
|                                                                                    |  |  |  |

At MSYS2 shell, type make BOARD=<chip> run\_all to build and load firmware into Atmosic EVK.

Shell and debug terminals after the make BOARD=<chip> run\_all command is successfully executed.

| @00000036 SDK Version: x.y.z<br>@0000008c APP Version: 0.0.0.9<br>6x6 EXT FLASH: 4e 56 44 53 06 06 27 00 00 00 00 01 02 00 00 00 |      |
|----------------------------------------------------------------------------------------------------|------|
| @000001de boot_status = 1000000                                                                                                  |      |
| @00000239 Cold boot                                                                                                    |      |
| @00000274 [ BLE_adv][D]: user_main() done                                                                                        |      |
| <pre>@00000344 [ BLE_adv][D]: ble_adv_init: NVDS tag for adv timeout param not found. Using def</pre>                            | ault |
| @000004f9 [   atm_adv][D]: Adv dur 0(unit:10ms) max_adv_evt 0 (timeout 0ms)                                                      |      |
| @00000608 [ BLE_adv][D]: adv_state = 2                                                                                           |      |
| @000006b6 [ BLE_adv][D]: adv_state = 4                                                                                           |      |
| @00000758 [ BLE_adv][D]: adv_state = 6                                                                                           |      |
| @000007e8 Optimize HW Scan: Active=1                                                                                             |      |
| @0000086a [ atm_adv][D]: Adv0: ON                                                                                                |      |
| @000008eb [ BLE_adv][D]: adv_state = 9                                                                                           |      |
|                                                                                                    |      |

Detailed documentation for Beacon and other examples in SDK is available in platform/atm2/ATM2xx-x1x/examples/<example\_name>/README file.

### 7. Building Energy Harvesting Beacon

### 7.1 ATM3 Devices

At MSYS2 shell, go to the BLE\_harv\_adv example folder to compile the project through the following command.

Beacon configuration: EddyStone, Non Connectable, Scannable, 1s Interval.

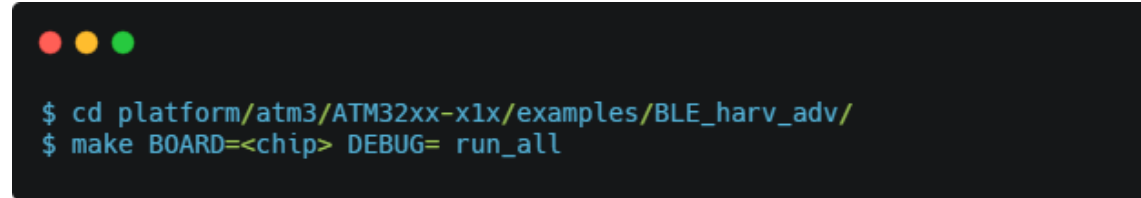

## Atmosic

### 8. Uninstall Atmosic SDK

Follow the steps to uninstall Atmosic SDK. Also, see Figure 15.

- 1) Click the Start Menu and Settings.
- 2) In the Settings page, click the Apps item.
- Find the Atmosic SDK (<version\_number>) item in the Apps & features page.
- 4) Click the Uninstall button to start the Atmosic SDK uninstallation process.
- 5) The Atmosic RDI Interface will be removed during the uninstallation process. Please remove the Atmosic EVB before reinstalling the Atmosic SDK again.

| ← Settings         |                                                                                                    |
|--------------------|----------------------------------------------------------------------------------------------------|
| 命 Home             | Apps & features                                                                                            |
| Find a setting     | Choose where to get apps                                                                                   |
| Apps               | Installing apps only from Windows Store helps protect your device.                                         |
| IΞ Apps & features |                                                                                                    |
| Default apps       | Apps & features                                                                                            |
| 띠 Offline maps     | Optional features                                                                                          |
| Apps for websites  | App execution aliases                                                                                      |
| □ Video playback   | Search, sort, and filter by drive. If you would like to uninstall or move an app, select it from the list. |
| ☐ Startup          | Atmosic $ ho$                                                                                              |
|                    | Sort by: Name $$ Filter by: All drives $$                                                                  |
|                    | Atmosic SDK (x.y.z)<br>x.y.z 11/6/2020                                                                     |
|                    | Modify <b>Uninstall</b>                                                                                    |

Figure 15 - Uninstall SDK

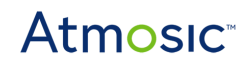

## **Reference Documents**

| Title                                                 | Document Number |
|-------------------------------------------------------|-----------------|
| ATM2/ATM3 EVK Power Consumption Evaluation User Guide | ATM2_ATM3-UGPCE |
| ATM2/ATM3 EVK User Guide                              | ATM2_ATM3-UGEVK |
| ATM32xx Energy Harvesting Quick Start Guide           | ATM32xx-QSGEHV  |

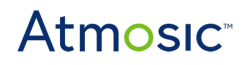

## **Revision History**

| Date             | Version | Description     |
|------------------|---------|-----------------|
| October 27, 2023 | 0.1     | Initial release |

#### ATMOSIC TECHNOLOGIES – DISCLAIMER

This product document is intended to be a general informational aid and not a substitute for any literature or labeling accompanying your purchase of the Atmosic product. Atmosic reserves the right to amend its product literature at any time without notice and for any reason, including to improve product design or function. While Atmosic strives to make its documents accurate and current, Atmosic makes no warranty or representation that the information contained in this document is completely accurate, and Atmosic hereby disclaims (i) any and all liability for any errors or inaccuracies contained in any document or in any other product literature and any damages or lost profits resulting therefrom; (ii) any and all liability and responsibility for any action you take or fail to take based on the information contained in this document; and (iii) any and all implied warranties which may attach to this document, including warranties of fitness for particular purpose, non-infringement and merchantability. Consequently, you assume all risk in your use of this document, the Atmosic product, and in any action you take or fail to take based upon the information in this document. Any statements in this document in regard to the suitability of an Atmosic product for certain types of applications are based on Atmosic's general knowledge of typical requirements in generic applications and are not binding statements about the suitability of Atmosic products for any particular application. It is your responsibility as the customer to validate that a particular Atmosic product is suitable for use in a particular application. All content in this document is proprietary, copyrighted, and owned or licensed by Atmosic, and any unauthorized use of content or trademarks contained herein is strictly prohibited.

Copyright ©2022-2023 by Atmosic Technologies. All rights reserved. Atmosic logo is a registered trademark of Atmosic Technologies Inc. All other trademarks are the properties of their respective holders.

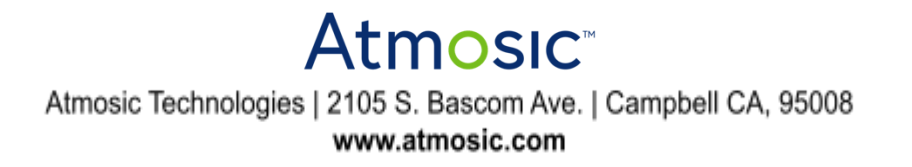